## NodeJS 镜像资产文档

## 一、资产基本介绍

## • 资产简介

简单的说 Node.js 就是运行在服务端的 JavaScript。

Node.js 是一个基于 Chrome JavaScript 运行时建立的一个平台。

Node.js 是一个事件驱动 I/O 服务端 JavaScript 环境,基于 Google 的 V8 引擎,V8 引擎执行 Javascript 的速度非常快,性能非常好。

NodeJS 主要特征如下:

- 单线程: NodeJS 是单线程的,因为这样的特性,我们的页面不能有耗时很长的同步处理程序 阻塞了程序的后续执行,而对于耗时过长的程序应该采用异步执行。
- 异步: NodeJS 支持主线程的异步处理函数队列 + 多线程异步I/O。NodeJS 主线程是单线程的,而主线程之外调用的 I/O 处理是通过一个叫做线程池来管理和分配线程来处理 I/O,所以对 I/O 的处理是多线程。
- 事件驱动:每个 Node.js 进程只有一个主线程在执行程序代码,在执行的过程中 Node.js 将 阻塞的 I/O 异步化,并将其回调函数插入 callback queue 里面,等待同步逻辑执行完成后再 通过 callback queue 里面取出回调函数压进 stack 里面执行。
- 核心能力
  - 。 隐藏了高可用部署的复杂性:提供高可用模式,适合生产环境使用。
  - 无缝集成时速云公有云 PaaS 平台的出口代理能力:集群创建完成后,可以轻松通过 PaaS 平台提供的出口代理功能将集群暴露给外部访问。
  - 。 常见运维操作完全自动化: 支持集群的自动化扩容、缩容。
  - 。 企业级安全支持:所有镜像经过安全加固,通过镜像安全扫描。
  - 完善的集群监控支持:支持查看集群的监控、日志、事件、审计信息,同时可以对集群设置告 警策略,大大缩短了集群问题的发现、排查时间。
  - 。 支持跨区高可用。
  - 支持 NodeJS 应用自身性能监控。
- 资产镜像安全扫描结果
  - NodeJS 镜像: dev-registry.tenxcloud.com/system\_containers/nodejs-demo:1.0.0

| ₿         | system_co               | ontainers/n    | odejs_demo  |      |      |   |              |
|-----------|-------------------------|----------------|-------------|------|------|---|--------------|
|           | er pull dev-registry.te | nxcloud.com/sy | stem_contai |      |      | Ē | ර <b>ි</b> 0 |
| 基本信息      | 版本及接口                   | 属性             | 镜像分层        | 漏洞扫描 |      |   |              |
| 版本: 1.0.0 |                         | ~              |             |      |      |   | 扫描时间: -      |
| €刷新       |                         |                |             |      |      |   |              |
| 缺陷码       |                         | 严重度 ▽          |             | 组件   | 当前版本 |   | 修复版本         |
|           |                         |                |             | 未知漏洞 |      |   |              |

## 二、应用场景

Node.js 善于 I/O, 不善于计算。因为 Node.js 最擅长的就是任务调度, 如果你的业务有很多的 CPU 计算, 实际上也相当于这个计算阻塞了这个单线程, 就不太适合 Node 开发, 但是也不是没有解决 方案, 只是说不太适合。

当应用程序需要处理大量并发的 I/O,而在向客户端发出响应之前,应用程序内部并不需要进行非常复杂的处理的时候,Node.js 非常适合。Node.js 也非常适合与 websocket 配合,开发长连接的实时 交互应用程序。

#### • Web 网站系统

Web 网站开发者是 NodeJS 最大的客户群,也是 NodeJS 发展史上最为重要的支撑力量。

用户表单收集系统、后台管理系统、实时交互系统、考试系统、联网软件、高并发量的web应用程 序等等

NodeJS 之所以能成为 Web 网站开发者们最青睐的数据库管理系统,是因为 NodeJS 数据库的安装配置都非常简单,使用过程中的维护也不像很多大型商业数据库管理系统那么复杂,而且性能出色。还有一个非常重要的原因就是 NodeJS 是开放源代码的,完全可以免费使用。。

### • 联网游戏

基于web、canvas等多人联网游戏。

### • 实时聊天系统

基于web的多人实时聊天客户端、聊天室、图文直播。

## 三、资产购买流程(补充注册、充值)

#### • 在"云市场"中查询需要购买的资产

|                            | 1 Management Console                                                                         |
|----------------------------|----------------------------------------------------------------------------------------------|
| Global - Not require proje | <b>云市场</b><br>俄资产交易与交付平台、空现应用、API、模型等多种交付介质的在平台上开放与交易。开放自有应用建设生态应用:支持第三方略多态(ICVI)入时资产态店「三市话。 |
| Asset open platform        |                                                                                              |
| Asset Store                | Node                                                                                         |
| ☆ Cloud market             | 商品分类 全部 基础应用 网站建设 企业应用 数据库中间件集群 API 服务 物联网 人工智能                                              |
| 🗑 Purchased asset manage   | 交付方式 全部 容器镜像 Operator Helm Chart 应用 API                                                      |
| 🗑 Order Management         | 价格 全部 免费 1-98 99-998 999-9998 9999以上                                                         |
| Asset Store                |                                                                                              |
| 🖄 Asset Management         | 默认 价格 ⇔ 更新时间 ◆ 浏览量 ⇔                                                                         |
| 窗 Sell Management          | <u>应用</u> [ <sup>(</sup> ○ ЕХ) 证                                                             |
|                            | nede®                                                                                        |
|                            | Node.js                                                                                      |
|                            | 1T 购买                                                                                        |

#### • 查看资产详情

| nede®:                           | Node.js 容器機像 0 已认证<br>立即购买 V<br>首7 分钟前更新 © 1                                                                              |
|----------------------------------|----------------------------------------------------------------------------------------------------|
| 产品介绍                             | 价格 版本 服务支持                                                                                                    |
| 资产概述                             |                                                                                                    |
| 运行在服务端的 J                        | lavaScript                                                                                                    |
| 资产描述                             |                                                                                                    |
| Node.js 是一个基                     | ;于 Chrome JavaScript 运行时建立的一个平台。 Node.js 是一个事件驱动 I/O 服务端 JavaScript 环境,基于 Google 的 V8 引擎,V8 引擎执行 Javascript 的速度非常快,性能非常好。 |
|                                  | de 💿                                                                                                    |
| <b>购买资产</b> :<br><sub>我的订单</sub> | 在资产详情中点击"购买"                                                                                                    |
| 小计                               | ▶ 1 大 内完成付款,超时订单将目动取消<br>                                                                                                 |
| 购买商品                             | Node.js                                                                                                    |
| 规格                               | ¥1                                                                                                    |
| 有效时长                             | 30日                                                                                                    |
| 应付金额                             | 1 T                                                                                                    |
| * 付款项目                           | 默认租户 v link v                                                                                                    |
|                                  | <ul> <li></li></ul>                                                                                                    |
| ○ 阅读                             | 《云原生应用市场用户协议》,同意后勾选"我已阅读并同意…"确认                                                                                           |
| 。 占主                             | "专付"                                                                                                    |
| 。 点击<br>查 <b>看已购</b> 3           | "支付"<br><b>资产</b> :购买资产后会自动跳转到"已购资产"页面显示被购买的资产                                                                            |

# 资产名称 交付类型 初次购买时间 ◆ 到期时间 ◆ Node.js 容器镜像 2021-07-21 19:19:02 2021-08-20 19:19:21

## 四、资产部署指南

- 查询购买的 NodeJS 镜像
  - 在资产商店--已购资产管理--资产详情里点击"去部署"

| 返回 资产详情                                  |         | EP    | 关系      | 目 旭位1 | EÞ   | 11ew-w    |         |
|------------------------------------------|---------|-------|---------|-------|------|-----------|---------|
| Node.js<br>へのde® 交付类型:容器機像               |         | Ē     | ZS      | 普通租户  | Þ    | renlijuan | 普通租户    |
| 到期时间:2021-08-20 19:19:21                 |         | Ē     | fanjun  | 普通租户  | Þ    | уууу      | 普通租户    |
| <b>版本信息</b><br>资产版本: ③ 10    ③ latest    |         | E     | helm    | 普通租户  | Þ    | noproje   | 普通租户    |
| <b>服务商信息</b><br>服务商网站:https://nodejs.org |         | Þ     | yll     | 普通租户  | Þ    | yuyong    | 普通租户    |
|                                          |         | Þ     | yyytest | 普通租户  | Þ    | lsh       | 普通租户    |
|                                          |         | Þ     | test,   | 普通租户  | Þ    | 边缘        | 普通租户    |
|                                          |         | Þ     | 中心边缘    | 普通租户  | Þ    | 边缘2       | 普通租户    |
|                                          |         | Þ     | 资产商…    | 普通租户  |      |           |         |
|                                          | 选择项目&集群 | 测试abc |         | V     | 默认集群 |           | V       |
|                                          | 选择版本    | 10    |         | V     |      |           |         |
|                                          |         |       |         |       |      |           | 取 消 去部署 |

- 安装 NodeJS
  - 选择租户、项目、集群、版本,点击"去部署",自动跳转到"创建应用"页面

|                  | * 应用名称                            | nodejs-demogxa6          | ٢                                                   |                            |                              |                                                                      |                                          |        |
|------------------|-----------------------------------|--------------------------|-----------------------------------------------------|----------------------------|------------------------------|----------------------------------------------------------------------|------------------------------------------|--------|
|                  | 应用描述                              |                          |                                                     |                            |                              |                                                                      |                                          |        |
|                  | nodejs_demou5x4                   |                          |                                                     |                            |                              |                                                                      |                                          | + 添加服务 |
|                  | *服务名称                             | nodejs_demou5x4          |                                                     |                            |                              |                                                                      |                                          |        |
|                  | *服务版本                             | v1                       |                                                     |                            |                              |                                                                      |                                          |        |
|                  | 服务描述                              |                          |                                                     |                            |                              |                                                                      |                                          |        |
|                  | * 容器组配置                           | 〇〇 警告<br>nodejs_demo3mze | CPU<br>0.5 ~ 0.5 C                                  | 内存<br>512~512              | GPU<br>MB -                  |                                                                      | 端口<br>3000 -> 3000 (TCP)                 | • *    |
|                  |                                   | * 介质类型                   | 镜像 应用包                                              |                            |                              |                                                                      |                                          |        |
|                  |                                   | * 选择镜像                   | 默认仓库 > 192.168.2.119                                | /system_containers/nodejs_ | de 参选                        | 译镜像                                                                  |                                          |        |
|                  |                                   | * 容器名称                   | nodejs_demo3mze                                     |                            |                              |                                                                      |                                          |        |
|                  |                                   | * 容器类型                   | ● 应用程序容器 ○ 初始化容器 ④                                  | )                          |                              |                                                                      |                                          |        |
|                  |                                   | * 容器端口                   | 端口                                                  | 协议                         | 服务端口 ③                       | 操作                                                                   |                                          |        |
|                  |                                   |                          | 3000                                                | TCP v                      |                              | Û                                                                    |                                          |        |
|                  |                                   | 容器规格                     | <ul> <li>添加容器端口</li> <li>x86 计算 高性能计算GPU</li> </ul> |                            |                              |                                                                      |                                          |        |
|                  |                                   |                          | 2X 4X                                               | 8X                         | 16X 32X                      | 自定义                                                                  |                                          |        |
|                  |                                   |                          | 512MB 内存<br>0.2~1 CPU<br>0.4~1 CPU                  | 2GB 内存<br>0.8~1 CPU        | 4GB 内存 8GB 内存<br>1 CPU 2 CPU | 512         ~ 512         MB           0.5         ~ 0.5         核 C | PU                                       |        |
|                  |                                   |                          | 请求:系统调度时,会根据请求量匹配宿<br>上限: 察路在该方主机上分许使用的易大           | i主节点,当宿主机实际剩余的<br>·资源量     | CPU 和内存都大于请求量时,才能匹配          | 已成功                                                                  |                                          |        |
|                  |                                   | 启动设置 一些常用的启              | 动项: ②容器进入点, ③启动执行命令,                                | ②重新部署所用镜像, @容器             | 时区设置,⑥特权容器                   |                                                                      |                                          | >      |
|                  |                                   | 健康检查 设置重启检查              | [项目,如遇到检查项不满足,为自动保证                                 | E服务高可用,将自动重启该服             | 1 <del>5</del>               |                                                                      |                                          | >      |
|                  |                                   | 环境变量 您可以在这里              | 修改环境变量配置                                            |                            |                              |                                                                      |                                          | >      |
|                  |                                   | 日志采集 采集应用的运              | 衍日志,结合平台的日志查询功能提供把                                  | ·管式、一站式日志采集、查证             | 服务                           |                                                                      |                                          | >      |
|                  |                                   |                          | 理未至成分配具入汗的需求,即• 49相同                                | TRA, DYZESIOM              | 11910 IL X 1+                |                                                                      |                                          | >      |
|                  |                                   | 9 添加容器                   |                                                     |                            |                              |                                                                      |                                          |        |
|                  | 应用路由 (可选)                         | 配置路由策略 集群内访问或使用服务        | 号网格等产品时,可以无需配置应用路由                                  |                            |                              |                                                                      |                                          |        |
|                  |                                   |                          | 07.45.75/ab                                         | (all TT is )               | The Million Advisor          |                                                                      | 7040 / 0 / 0 / 0 / 0 / 0 / 0 / 0 / 0 / 0 |        |
|                  | 存储卷 音                             | 1本数 开级策略<br>宽弱制 自定义监控    | 服务账户 部署网络                                           | (多两卡) 买例地址                 | 1.22 调度策略                    | 安全设置                                                                 | 用安全组 容器组DNS                              |        |
|                  | 66,06 <sub>00</sub> (1977) 14 (17 | North State              | (17) Aug M. M. Star                                 |                            |                              |                                                                      |                                          |        |
|                  |                                   |                          |                                                     |                            |                              |                                                                      |                                          |        |
|                  |                                   |                          |                                                     |                            |                              |                                                                      | 取 消 继续添加                                 | 服务创建   |
|                  | ■ 应用名                             | 称:系统会自                   | 动生成应用名                                              | 称,可按                       | 需修改                          |                                                                      |                                          |        |
|                  | ■ 容器规                             | 格:一般情况                   | 下, 推荐至少                                             | 512MB 🖡                    | 内存、0.5 CP                    | U, 默认不起                                                              | 習卖 request=                              | limit= |
| 0                | 点击"确定":                           | 自动跳转到应                   | 如用列表。等待                                             | 待一段时间                      | 可, 状态自动;                     | 变为"全部运                                                               | 行"                                       |        |
| 「測试abc(abc) 」项目中 | 「-」配额使用情况                         | 0/0 刷新                   |                                                     |                            |                              |                                                                      |                                          | +      |
| + 创建应用 ト 鳥       | 11 停止 C Ø                         | 新 ① 删除 重新部署              | 输入应用名称进行搜索                                          | ۹                          |                              |                                                                      |                                          | 共7条    |
| 应用名称             |                                   | 状态                       | 〒 访问地址                                              |                            | 路由策略 ⑦                       | 创建时间 💠                                                               | 操作                                       |        |
| nadeis-c         | lemo                              | ● 全部运行                   | 音看地計                                                |                            | 无策略、去配置>>                    | 7 分钟前                                                                | 音看抓北网                                    |        |
|                  |                                   | 1/1 个服务运行                |                                                     |                            |                              |                                                                      |                                          |        |

验证 NodeJS 应用访问

• 应用部署完成后,可以配置路由策略进行集群外部访问:

| 0 | 点击"路由策略           | ?"-"去配置",                                   | 进入应用路由列表。             | 点击"添加路由规则"                                                                   |          |           |
|---|-------------------|---------------------------------------------|-----------------------|------------------------------------------------------------------------------|----------|-----------|
|   | 返回 【添加路由规则        |                                             |                       |                                                                              |          |           |
|   | * 规则名             | 像: nodejs-demo                              |                       | •                                                                            |          |           |
|   | 规则描               | <b>述:</b> 请输入规则描述                           |                       | li.                                                                          |          |           |
|   | * 选择出             | ⊒: sss                                      |                       | × ]                                                                          |          |           |
|   | *选择服:             | 务: nodejs-demo                              |                       | V                                                                            |          |           |
|   | * 端口协             | <b>议:</b> + 端口协议                            |                       |                                                                              |          |           |
|   |                   | 服务端口协议                                      |                       | 代理端口协议                                                                       |          | 操作        |
|   |                   | 3000                                        | √ тср                 | TCP ~ 網定的                                                                    |          | Ū         |
|   | 返回"服务"列ā          | ☞᠉                                          | 看地址",查看到生成            | 讷"服务代理-TCP"地址                                                                | Ł        |           |
|   | + 创建 Service ▶ 启动 | 日 停止 C 刷新                                   | □ 期除 重新部署 输入服务名称进行搜索  | ٩                                                                            |          | <u></u> д |
|   | 服务名称              | 状态                                          | ▼ 访问地址<br>nodejs-demo |                                                                              | 创建时间。 💠  | 操作        |
|   | nodejs-demo       | <ul> <li>全部运行</li> <li>1/1 个版本运行</li> </ul> | 道看地址 onodejs          | 容器端口: 3000 集群内: nodejs-demo.abc:3000 (] n<br>服务代理-TCP: 192.168.2.34:38099 (] | 5 12 分钟前 | 编辑 Yaml   |
|   | 集群外通过"服           | 務代理-TCF                                     | ""地址进行访问              |                                                                              |          |           |
|   | $\leftarrow$      | ightarrow (                                 | C 🛇 🕹                 | 192.168.2.34                                                                 | 4:38099  |           |
|   |                   |                                             |                       |                                                                              |          |           |

# Hello World

- 应用部署完成后,也可以进行集群内部访问:
  - 。 点击应用名称,进入应用详情

|                     | nodejs-demo<br>状态: ● 全部运行 1<br>地址: 查看地址                                                                                                    | /1                                                                                                    |                                                                               | 路由策略:查看路由策略<br>创建: 2021-07-23 09:36:0!                           | 5                                                                                                    | 描述: 🖉                                           |                                                                     |
|---------------------|----------------------------------------------------------------------------------------------------|----------------------------------------------------------------------------------------------------|-------------------------------------------------------------------------------|------------------------------------------------------------------|----------------------------------------------------------------------------------------------------|-------------------------------------------------|---------------------------------------------------------------------|
| 服务实例                | 审计日志 招                                                                                                    | 图代                                                                                                    |                                                                               |                                                                  |                                                                                                    |                                                 |                                                                     |
| + 添加服务              | ▶ 启动                                                                                                    |                                                                                                    | 注新部署 <b>关联</b>                                                                | <b>服务</b> 输入服务名称进行指                                              | <sup>更家</sup> Q                                                                                                    |                                                 | 共1条 <                                                               |
| 服务                  | 名称                                                                                                    | 状态                                                                                                    | Ψ                                                                             | 访问地址                                                             | 路由策略 ⑦                                                                                                    | 创建时间 💠                                          | 操作                                                                  |
| nod                 | lejs-demo                                                                                                    | <ul> <li>全部<br/>1/1 个版</li> </ul>                                                                                                | <b>查行</b><br>本运行                                                              | 查看地址                                                             | 查看路由策略                                                                                                    | 14 分钟前                                          | 编辑 Yaml  …                                                          |
| きまた                 | 看服务详                                                                                                    | <u></u><br>主<br>月                                                                                                    |                                                                               |                                                                  |                                                                                                    |                                                 |                                                                     |
| 返回 服务               | 号详情                                                                                                    |                                                                                                    |                                                                               |                                                                  |                                                                                                    |                                                 |                                                                     |
| <b>0</b> 0          | nodejs-demo<br>状态: ● 全部运行 1/1<br>地址: 查看地址<br>服务类型: ClusterIP<br>所属应用: nodejs-demo                                                                                                    |                                                                                                    |                                                                               | 注释: b<br>杨笠选<br>服务罐<br>描述:                                       | inding_domains; ,binding_port; ,system<br>詳碧: name: nodejs-demo<br>고: 3000->3000(TCP) 순<br>순                           | (customPorts: ,system/https: false,system/lbgr  | oup: group 足<br>刻 新 编辑Yami …                                        |
| 资源管理<br>☆ 从Service) | Yaml 事件<br>进入的请求,默认会在所有能                                                                                                    | 监控 实时日志<br>本控制器创建的容器组之间轮询,\$                                                                                                    | 安全組(防火墙) 用<br>数均衡方式可在集群网络方案中                                                  | 服务标签 租赁信息<br>修改。您可以通过修改不同版本                                      | ×实例数量实现按该量比例灰度,或通过服                                                                                                    | 务网格提供更强大的流量控制能力。                                |                                                                     |
| 应用路由                | (服务代理)                                                                                                    |                                                                                                    |                                                                               |                                                                  |                                                                                                    |                                                 |                                                                     |
| 規則名称                | :                                                                                                    | 見則抽述                                                                                                    | 郭疋服务                                                                          | 代理 IP                                                            | 服务域名                                                                                                    | 119年1月9日                                        | BRTF                                                                |
| 部署<br>关联 Deploym    | nent 〇 刷新 训                                                                                                    | 根据Deployment名搜索 Q                                                                                                    |                                                                               |                                                                  |                                                                                                    |                                                 | 共计1条 < 1 >                                                          |
| 名称                  |                                                                                                    | 服务版本                                                                                                    | 状态                                                                            | Ψ                                                                | 镜像                                                                                                    | 创建时间 👙                                          | 操作                                                                  |
| nodejs-demo-        | -bifqp                                                                                                    | v1                                                                                                    | ● 运行中 1/1                                                                     | 1                                                                | 查看镜像地址                                                                                                    | 14 分钟前                                          | 滚动发布 …                                                              |
| 。 点<br>。 点          | 击进入关<br>击进入"终                                                                                                    | 联的 Deploy<br>s端",输入 <del>j</del>                                                                                                 | vment<br>f访问之前原                                                               | 立用详情的                                                            | 集群内地址                                                                                                    |                                                 |                                                                     |
|                     | 返回 部署详情                                                                                                    |                                                                                                    |                                                                               |                                                                  |                                                                                                    |                                                 |                                                                     |
|                     | <ul> <li>第二、</li> <li>第二、</li></ul>                                                   | bdejs-demo-bifqp<br>5: ● 遠行中 1/1<br>≹: deployment.kubernetes.io/re<br>£: app: nodejs-demo-bifqp<br>网络: 主网络: calico@eth0          | vision: 1,sidecar.istio.io/inject<br>name: nodejs-demo                        | t: false<br>version: v1                                          | 所鳳陽券: nodejs-demo<br>街樓时间: 2021-07-23 09:36 (<br>实例这择器: app: nodejs-demo<br>节点这择器:                                     | 95<br>bilfgp,name: nodejs-demo                  | 刷 新 滚动发布                                                            |
|                     | 部<br>(1)<br>(1)<br>(1)<br>(1)<br>(1)<br>(1)<br>(1)<br>(1)<br>(1)<br>(1)                                                                                                    | bdejs-demo-bifqp<br>5: ● 道行中 1/1<br>8: deployment.kubernetes.jo/re<br>第                                                          | vision: 1,sidecar.istio.jojinjeci<br>name: nodejs-demo<br>事件 监控               | t: false<br>version: v1<br>实时日志 弹性神                              | 所廣陽券: nodejs-demo<br>创建时间: 2021-07-23 09:36:0<br>实例题译器: app: nodejs-demo<br>节点选择器:                                     | 95<br>bilfgp,name: nodejs-demo<br>相贷信息          | 刷 新 滚动发布                                                            |
|                     | <ul> <li>第二番目の</li> <li>第二番目の</li> <li>第二番目のの</li> <li>第二番目のの</li> <li>第二番目のの</li> <li>第二番目のの</li> <li>第二番目のの</li></ul> | bdejs-demo-bifqp<br>5: 通行中 1/1<br>8: epolyment kubernetes.lofre<br>第: 聖政과 nodejs-demo-bifqp<br>異和後: 堂政術 calico@eth0<br>]정記重 容器記量 | vision: 1,sidecar.istici.jo/inject<br>name: nodejs-demo<br>事件 监控              | t: false<br>version: v1<br>实时日志 弹性伸                              | 所属原务: nodejs-demo<br>個様时间: 2021-07-23 09:36:(<br>実例送择器: app: nodejs-demo<br>节点送择器:<br><br><br><br><br><br><br><br><br> | 05<br>bifgp,name: nodejs-demo<br>相質信息           | 刷新 滚动发布<br>共计1条 《 〔                                                 |
|                     | 300 部署详備<br>00<br>333<br>333<br>333<br>334<br>334<br>334<br>334                                                                                                    | bdejs-demo-bifqp<br>S: 近行中 1/1<br>H: deployment.kubernetes.loyre<br>解始: 王明敏: calico@eth0<br>(정記重 容器記重                            | vision: 1,sidecar.istio.lo/inject<br><b>mamo</b> nodejs-demo<br>事件 监控<br>5 银金 | t: false<br>version: v1<br>实时日志 弹性将                              | 所廣陽多: nodeji=-demo<br>値識明词: 2021-07-23 09:36:0<br>実明選择器: app: nodeji=-demo<br>予点选择器:<br>縮 部署版本(回滾)<br>访问地址             | 15<br>bibligg.name: nodejs-demo<br>租赁信息<br>邮递时间 | 創新<br>演动发布<br>共计1条 <<br>操作                                          |
|                     | 30回 部署详情     10回 部署     10回 部     10回 部     10回 部     10回 部     10回 部     10回 部     10回 部     10回 部     10回 部     10回 部     10回 部     10回 部     10回 部     10回 部     10回 部     10回 部     10回 部     10回 部     10回 部     10回 部                                                                                                    | bdejs-demo-bifqp<br>5: ● 送行中 1/1<br>8: @ployment.kubernetes.jo/reb<br>照相能: 室時能 calice@eth0<br>以路記室 容器記堂<br>然3                    | wision: 1,sidecar.istio.jofinject<br>name: nodejs=demo<br>事件 监控<br>s 錄金       | t: false<br>version: v1<br>实时日志 弹性神<br>168.2.119/system_containe | 所廠隊务: nodejs-demo<br>创建时间: 2021-07-23 09:36:0<br>完成送祥器:<br>増<br>節電版本(回流)<br>访问地址<br>rs/nodejs 172.31.112.52            | 95<br>bifgp,name: nodejs-demo<br>租赁信息<br>       | <ul> <li>刷新 滚动发布</li> <li>共计1条 &lt; [<br/>操作</li> <li>终端</li> </ul> |

# 五、应用运维指南

|                                                                                                    | NOGEJS-GEMO-DITQD<br>状态: ● 运行中 1/1<br>注释: deployment.kubernetes.io/<br>标签: app: nodejs-demo-bifq<br>部署网络: 主网络: calico@eth(                                                                                                    | /revision: 1,sidecar.istio.lojinject: false<br>p name: nodejs-demo version: v<br>0                                                                                                    | 所属服务: nodejs-demo<br>创建时间: 2021-07-23 09:38:00<br>1 实例选择器: app: nodejs-demo-t<br>节点选择器:                                                                                                    | ;<br>jifqp,name: nodejs-demo                                                    | 刷新                 |
|----------------------------------------------------------------------------------------------------|----------------------------------------------------------------------------------------------------|----------------------------------------------------------------------------------------------------|----------------------------------------------------------------------------------------------------|---------------------------------------------------------------------------------|--------------------|
| 容器组<br>容器组: node                                                                                                    | 控制器配置 容器配置<br>ejs-dem× 容器: 全部                                                                                                    | 事件 监控 实时日志 × 论导出监控数据                                                                                                    | 弹性伸缩    部署版本(回滾)                                                                                                    | 租赁信息 自定义日期 17                                                                   | 18g 6/J18g 24/J18g |
| CPU<br>时间间隔:1分钢                                                                                                    | Þ                                                                                                    |                                                                                                    |                                                                                                    |                                                                                 |                    |
| 0.750%                                                                                                    |                                                                                                    |                                                                                                    |                                                                                                    |                                                                                 | ∿ nodejs-          |
| 0.600%                                                                                                    |                                                                                                    |                                                                                                    |                                                                                                    |                                                                                 |                    |
| 0.300%                                                                                                    |                                                                                                    |                                                                                                    |                                                                                                    |                                                                                 |                    |
| 0.000% 2021-07-23 08:                                                                                                    | 55                                                                                                    | 2021-07-23 09:10                                                                                                    | 2021-07-23 09:25                                                                                                    | 2021-07-23 09:40                                                                |                    |
| 内存<br>时间间隔: 1分钟                                                                                                    | 4                                                                                                    |                                                                                                    |                                                                                                    |                                                                                 |                    |
| 日志信息                                                                                                    | <b>]查看</b> :在"工作                                                                                                    | 乍负载有状态副2                                                                                                    | \$集",点击进入 Noc                                                                                                    | leJS 容器组                                                                        | ∿ nodejs-i         |
| 返回 部署                                                                                                    | <b>聲详情</b>                                                                                                    |                                                                                                    |                                                                                                    |                                                                                 |                    |
|                                                                                                    | nodejs-demo-bifqp<br>状态: ● 运行中 1/1<br>注释: deployment.kubernetes.io;<br>标签: app: nodejs-demo-bifqr                                                                                                    | (revision: 1,sidecar.istio.lo/inject: false<br>p name: nodejs-demo version: v                                                                                                    | 所属服务: nodejs-demo<br>创建时间: 2021-07-23 09:36:01<br>1 実務法経営: app: nodejs-demo-                                                                                                    | 5<br>olfqp,name: nodejs-demo                                                    | 刷新                 |
| 容器组                                                                                                    | 控制器配置 容器配置                                                                                                    | 事件  监控  实时日志                                                                                                    | 弹性伸缩     部署版本(回滚)                                                                                                    | 租赁信息                                                                            |                    |
| 容器组: nodej                                                                                                    | ,s-demo-bifqp-7dbc ∨ 容器:                                                                                                    | 全部 ×                                                                                                    |                                                                                                    |                                                                                 |                    |
|                                                                                                    | emo] [2021-07-23 09:36:43] S                                                                                                    | erver is listening on port: 3000                                                                                                    |                                                                                                    |                                                                                 |                    |
| [nodejs-d<br>事件信点                                                                                                    | <b>]查看:</b> 在"工作                                                                                                    | 行动载部署",点                                                                                                    | 击进入 NodelS 容器                                                                                                    | 组                                                                               |                    |
| Indejs-d<br>事件信息<br><sup>返回</sup> 日部                                                                                        | <b>]查看</b> :在"工作                                                                                                    | 乍负载部署",点                                                                                                    | 击进入 NodeJS 容器                                                                                                    | 组                                                                               |                    |
| [nodejs=d<br>事件信息<br>返回 ] 部                                                                                                 | ま                                                                                                    | 乍负载部署",点<br>/revision: 1,sidecar.istio.io/inject: false<br>p name: nodejs-demo version: v                                                                                                    | <ul> <li>击进入 NodeJS 容器:</li> <li>         所属服务: nodejs-demo</li></ul>                                                                                                    | 纪<br>D5<br>-bilfgp,name: nodejs-demo                                            | 19j \$fi           |
| [nodejs-d<br>事件信息<br>近回 ] 部<br>日<br>日<br>日                                                                                  | 3.查看: 在"工作<br>音详情<br>nodejs-demo-bifqp<br>次志・登録行中 1/1<br>注現:deployment.kubernetes.io<br>第一項第一: 内容js-demo-bifq<br>部一項第二: 主或話: calico@eth<br>控制器配置 容器配置                                                                                                    | 作负载部署",点<br>//ev/sion: 1,sidecar.istio.io/inject: false<br>p name: nodejs-demo version: v<br>0<br>章件 监控 实时日志                                                                                                    | <ul> <li>古进入 NodeJS 容器:</li> <li>所属服务: nodejs-demo<br/>(制度時): 2021-07-23 09:36:<br/>(利 安明选择器: app: nodejs-demo<br/>市成选择器:     </li> <li>弾性伸缩 部署版本(回激)</li> </ul>                                                                                                    | 组<br>D5<br>-bifqp,name: nodejs-demo<br>租赁信息                                     | Joj Sri            |
| [nodejs=d<br>事件信息<br>返回 [部]                                                                                                 | ま 全 看: 在"工作<br>B 详情<br>nodejs-demo-bifqp<br>状态: 通行中 1/1<br>注現: deployment.kubernetes.io<br>総登: 可pp: nodejs-demo-bifq<br>部第网紙: 主現紙: calico@eth(<br>控制器配置 容器配置<br>nodejs-dem ※                                                                                                    | 乍负载部署", 点<br>"(evision: 1,sidecar.istio.io/nject: false<br>p name: nodejs-demo version: v<br>。<br>事件 监控 实时日志                                                                                                    | <ul> <li>古进入 NodeJS 容器:</li> <li>所属服务: nodejs-demo<br/>创趣时间: 2021-07-23 09:36:</li> <li>(1 医卵感择器: app: nodejs-demo<br/>节点选择器:</li> <li>弾性伸縮 部署版本(回滚)</li> </ul>                                                                                                    | 组<br>D5<br>bifqp,name: nodejs-demo                                              | <b>1</b> 81 35     |
| [nodejs-d<br>]<br>[ x = 0<br>] 部<br>]<br>[ ] 部<br>]<br>[ ] ] 部<br>]<br>[ ] ] [ ] ]<br>[ ] ] [ ] ]<br>[ ] ] ] ]<br>[ ] ] ] ] | ま な に を は な に の の た の で の た の た の た の た の た の た の た の                                                                                                    | recysion: 1,sidecar.istio.lo/inject: false<br>p rames nodejs-demo version: v<br>で<br>す<br>し<br>し<br>し<br>し<br>の<br>の<br>の<br>の<br>の<br>の<br>の<br>の<br>の<br>の<br>の<br>の<br>の<br>の<br>の                                                                           | <ul> <li>古进入 NodeJS 容器:</li> <li>所廣陽券: nodejs-demo<br/>创建时间: 2021-07-23 09:36:</li> <li>交例送择题: app: nodejs-demo<br/>节点选择题:</li> <li>弹性伸缩 邮署版本(回滚)</li> </ul>                                                                                                    | 纪<br>D5<br>-bifqp,name: nodejs-demo                                             | <b>1</b> 81 8f     |
|                                                                                                    | また<br>また<br>のodejs-demo-bifqp<br>次志・道行中 1/1<br>注現・deployment.kubernetes.io<br>株式・のPDF: nodejs-demo-bifq<br>第音弾用: 主母紙: calico@etht<br>控制器配置 容器配置<br>nodejs-dem×<br>treated Create<br>tarted Started                                                                                                    | 作负载部署", 点<br>//evision: 1,sidecar.istio.io/inject: false<br>p name: nodejs-demo version: )<br>。<br>事件 监控 实时日志<br>d container nodejs-demo<br>d container nodejs-demo                                                                                             | 古进入 NodeJS 容器:<br>所属服务: nodejs-demo<br>创建时间: 2021-07-23 09:36:<br>(1 実例选择器: spp: nodejs-demo<br>节点选择器: 弹性伸缩 郎署版本(回滚)                                                                                                    | 组<br>D5<br>-bitqp,name: nodejs-demo<br>租赁信息                                     | R) 85              |
|                                                                                                    | また、<br>なた、の通行中 1/1<br>送孫・の通行中 1/1<br>送孫・の知道行中 1/1<br>送孫・の知道<br>明道行中 1/1<br>送孫・の知道<br>明道行中 1/1<br>送孫・の知道<br>明道行中 1/1<br>送孫・の知道<br>明道行中 1/1<br>送孫・の知道<br>明道行中 1/1<br>送孫・の知道<br>明道行中 1/1<br>送孫・の祖<br>明道行中 1/1<br>送孫・の祖<br>明道行中 1/1<br>送孫・の祖<br>明道行中 1/1<br>送孫・の祖<br>明道行中 1/1<br>送孫・の祖<br>明道行中 1/1<br>送孫・の祖<br>明道行中 1/1<br>送孫・の祖<br>明道行中 1/1<br>送<br>「日本<br>「日本<br>「日本<br>「日本<br>「日本<br>「日本<br>「日本<br>「日本                                                                                                    | rf (                                                                                                    | 古进入 NodeJS 容器:<br>所服限务: nodejs-demo<br>创建时间: 2021-07-23 09:36:<br>受制选择器: app: nodejs-demo<br>节点选择器: 弹性伸缩 部署版本(回激)                                                                                                    | 205<br>-bifag,nama: nodejs-demo<br>4.团绩信息                                       | 80 Bř              |
|                                                                                                    | また、<br>なのでは、<br>ないでは、<br>ないでは、 | 作负载部署", 点<br>//evision: 1,sidecar.istio.io/inject: false<br>p name: nodejs-demo version )<br>事件 监控 实时日志<br>d container nodejs-demo<br>d container nodejs-demo<br>stully pulled image "192.168.2.119/system_conta<br>sstully pasigned abr/morteis-demo-bif       | 击进入 NodeJS 容器:<br>所属服务: nodejs-demo<br>(健康明问: 2021-07-23 09:36:<br>の<br>実例选择器: app: nodejs-demo<br>节点选择器:<br>弾性伸缩 部署版本(回滚)<br>ystem_containers/nodejs_demo:1.0.0* in 34.4<br>iners/nodejs_demo:1.0.0*<br>in-2dbcb6b69b-ifnuw to suv2-34                                                                                                    | 25<br>-bilqp,name: nodejs-demo<br>和授信息                                          | 501 SF             |
|                                                                                                    | まました。 またした は なたいの との は の たの との は の たの との に の たの に の たの たの に の たの たの たの たの たの たの たの たの たの たの たの たの た                                                                                                    | 作负载部署", 点<br>(revision: 1,sidecar.istio.io/inject: false<br>p manos nodejs-demo Vergion )<br>の<br>事件 监控 突时日志<br>d container nodejs-demo<br>d container nodejs-demo<br>stfully pulled image "192.168.2.119/system_conta<br>ssfully assigned abc/nodejs-demo-bifc | <ul> <li>古进入 NodeJS 容器:</li> <li>所廣廢券: nodejs-demo</li></ul>                                                                                                    | 28469856s                                                                       |                    |
|                                                                                                    | またしまい。 またいは、 またいには、 またいには、 またいは、 またいは、 またいには、 またいは、 またいは、 またいは、 またいは、 またいは、 またいは、 またいは、 またいは、 またいは、 またいは、 またいは、 またいは、 またいは、 またいは、 またいは、 またいは、 またいは、 またいは、                                                                                                    | 作负载部署", 点<br>'(revision: 1,sidecar.istio.lo/inject: false<br>p ram@i nodejs-demo VVFBION<br>で<br>で<br>で<br>で<br>で<br>で<br>で<br>で<br>で<br>で<br>で<br>で<br>で                                                                                                    | <ul> <li>击进入 NodeJS 容器:</li> <li>所廣服务: nodejs-demo<br/>・・・</li> <li>所廣服务: nodejs-demo<br/>・・・</li> <li>(1) デー(1)</li> <li>学例送帰籍: app: nodejs-demo<br/>市点送岸籍:</li> <li>学性伸缩 部署版本(回滚)</li> <li>ystem_containers/nodejs_demo:1.0.0* in 34.44<br/>iners/nodejs_demo:1.0.0*</li> <li>p-7dbcb6b69b-jfpvw to syy2-34</li> <li>主操作审计审计记录</li> </ul> | 组<br><sup>05</sup> -bifqp,name: nodejs-demo<br>租赁信息<br>284698556s<br>灵",选择"工作负载 | <sub>刷新</sub>      |

| 工作负载 / 容器组 🛛 🗸 ren  | lijuan | ~ 测试abc (abc) | ~ 登录终端                  | > 送择状 | tā ~       | 开始日期 ~ | 结束日期    | 🖹 🗏 立即查询 🛛 ☎ 刷 新 |
|---------------------|--------|---------------|-------------------------|-------|------------|--------|---------|------------------|
|                     |        |               |                         |       |            |        |         | 共9条 < 1 / 1      |
| 时间                  | 持续时间   | 操作类型          | 对象及类型                   | 项目    | 集群名        | 状态     | 发起者     | 源 IP             |
| 2021-07-23 09:53:30 | 6 毫秒   | 登录终端          | 类型: 容器组<br>对象: nodejs-d | abc   | 普通集群: 默认集群 | ❷ 成功   | 👌 admin | 192.168.6.66     |
| 2021-07-23 09:52:42 | 4 毫秒   | 登录终端          | 类型: 容器组<br>对象: nodejs-d | abc   | 普通集群: 默认集群 | ❷ 成功   | 은 admin | 192.168.6.66     |